# How to take a screenshot on your phone?

## 🗯 IPhone

#### Taking a screenshot on iPhone models with Face ID

Press the side button and volume up button at the same time.

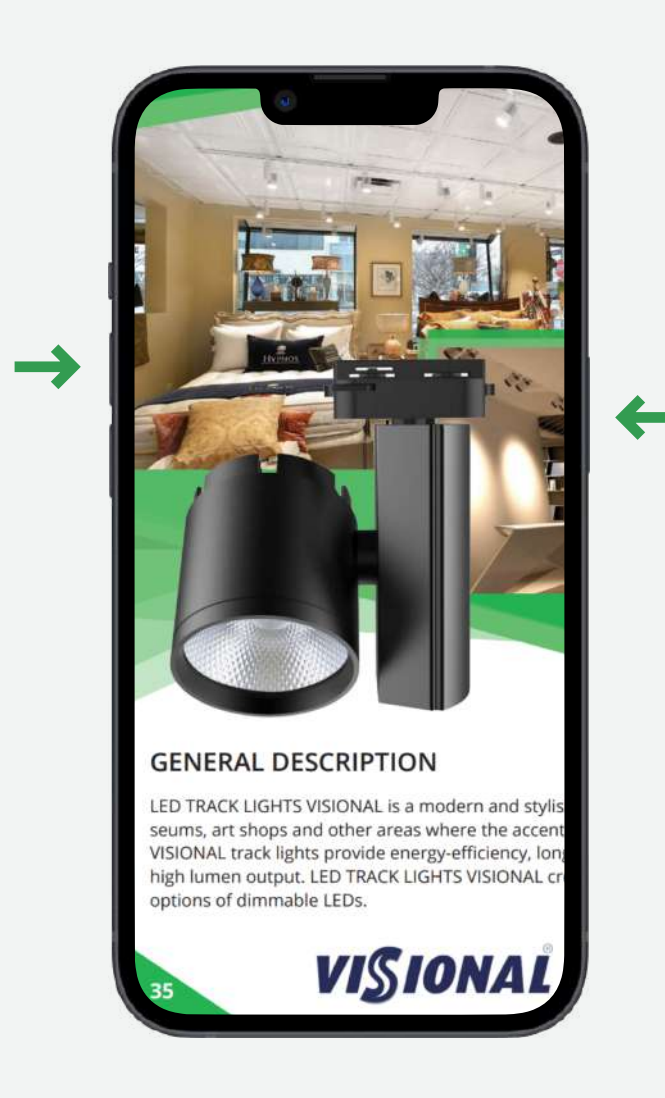

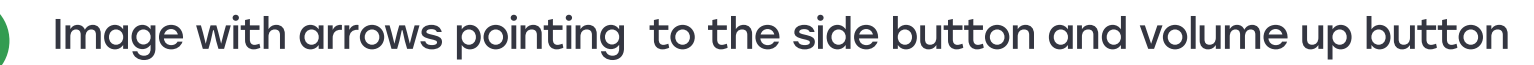

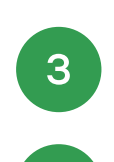

2

Release both buttons quickly.

The screenshot is in your device's gallery.

## Taking a screenshot on iPhone models with Touch ID and the side button

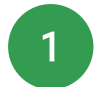

Press the side button and the home button at the same time.

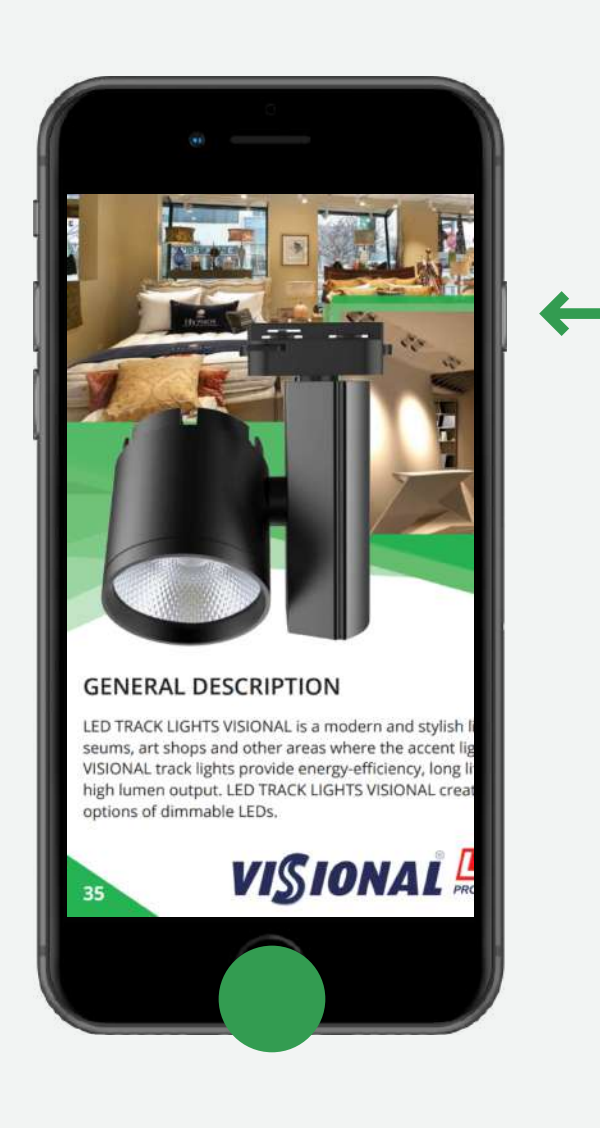

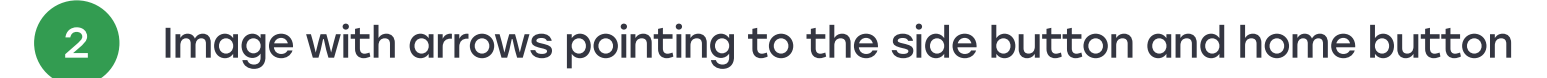

Release both buttons quickly.

3

4

The screenshot is in your device's gallery.

#### Taking a screenshot on iPhone models with Touch ID and the top button

Press the top button and the Home button at the same time.

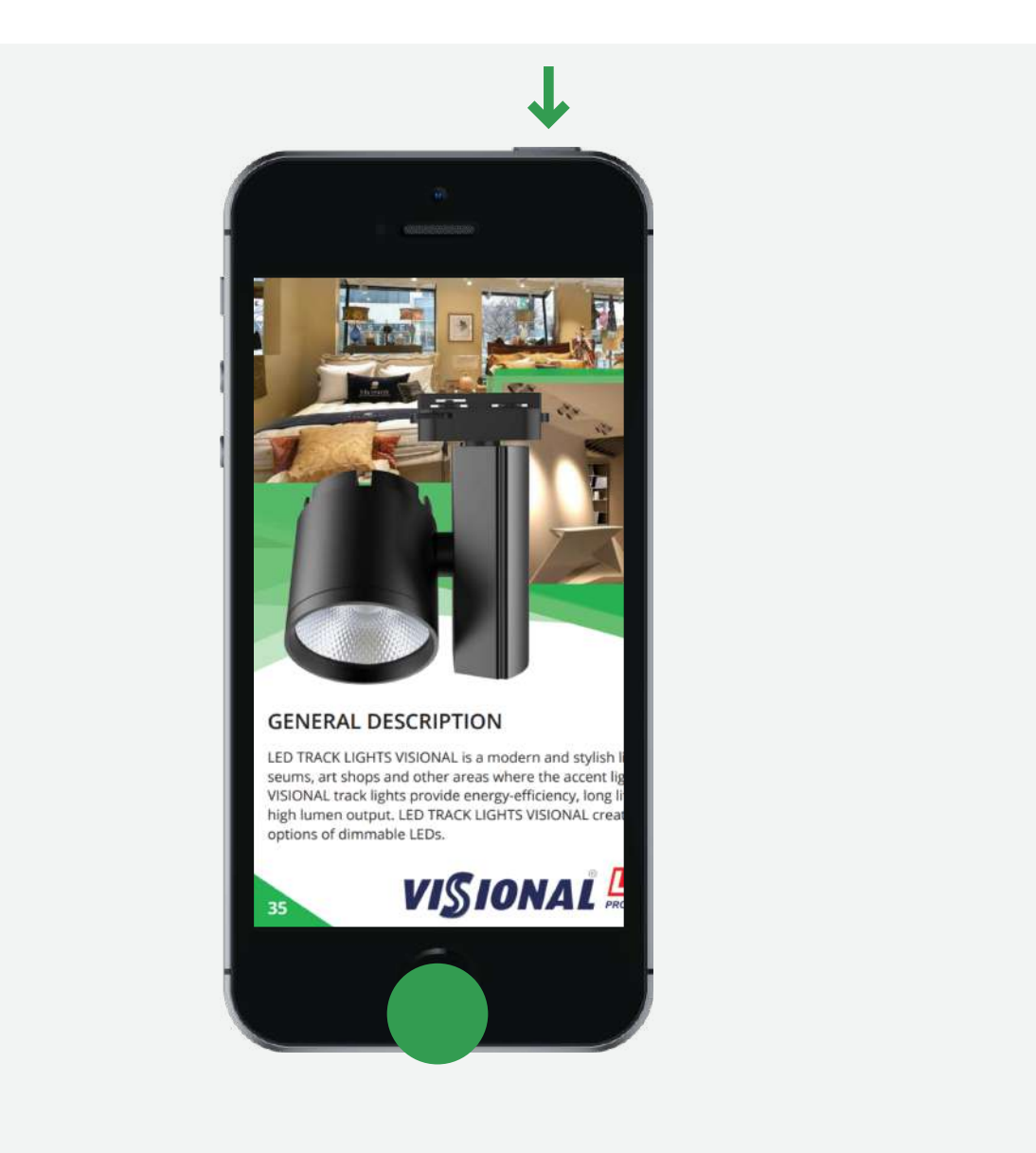

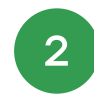

Image with arrows pointing to the top button and the home button

- Release both buttons quickly.

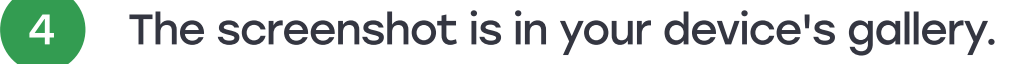

### S A M S U N G

Taking a screenshot on Samsung phones without a mechanical Home button

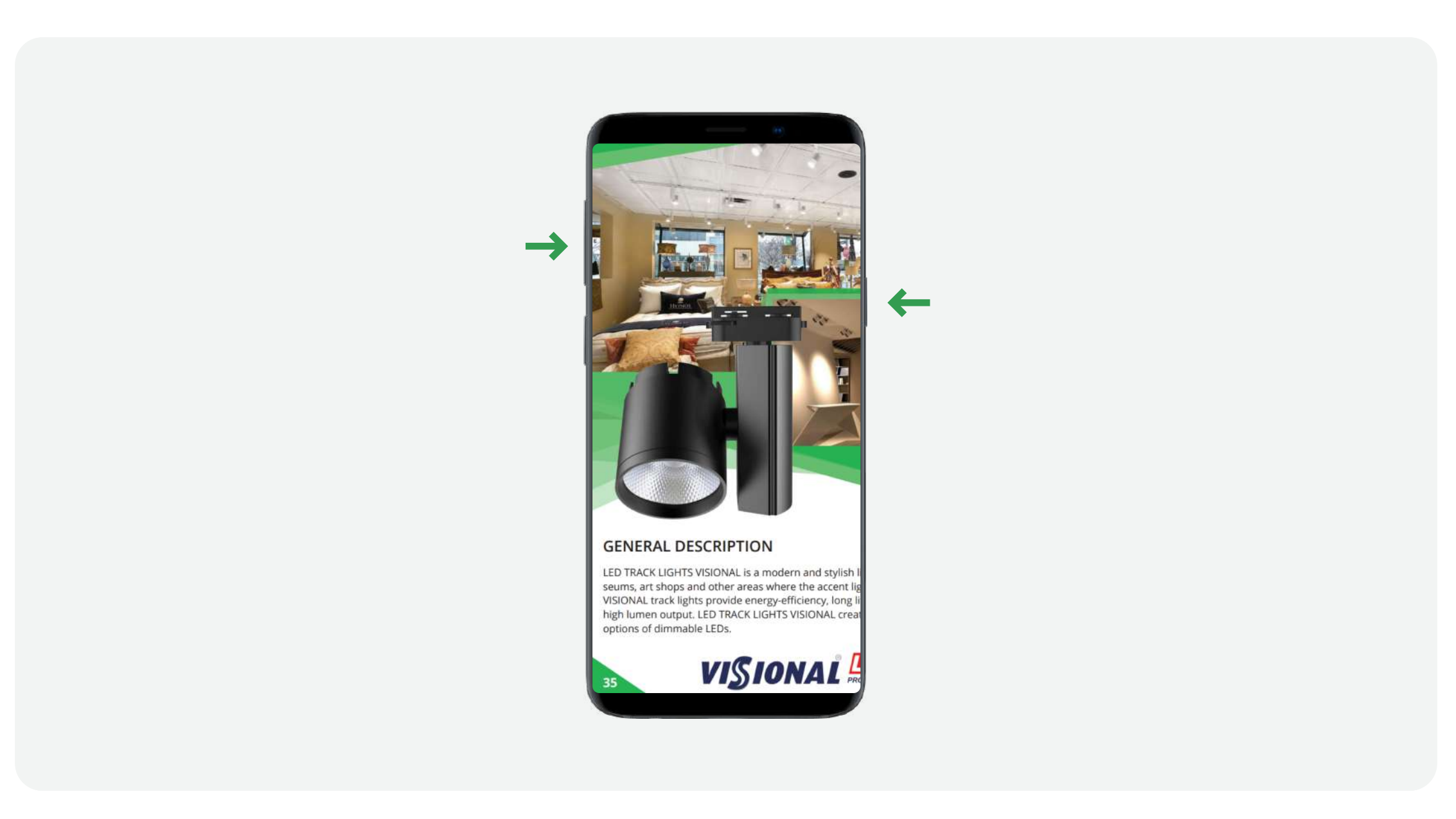

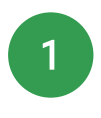

Press the Volume Down and "Power" buttons at the same time. On some models, these buttons must not only be pressed simultaneously, but also held for one or two seconds

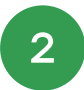

The screenshot is in your device's gallery.

#### Taking a screenshot on Samsung phones with a mechanical Home button

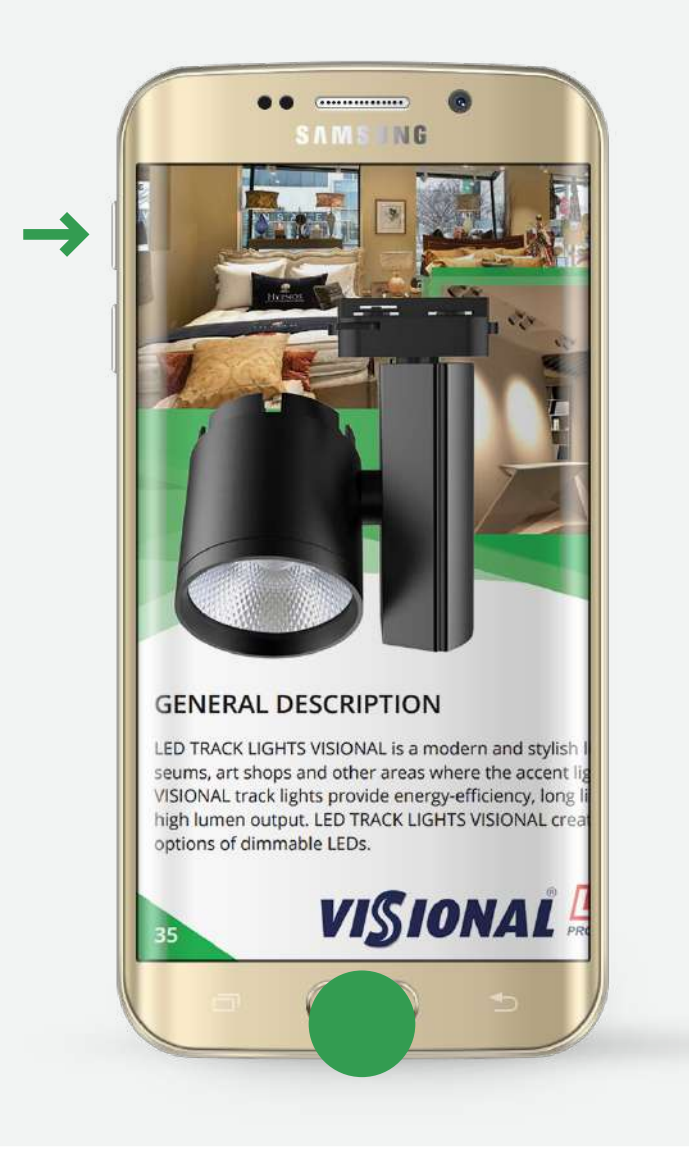

Simultaneously press and hold the "Home" and "Power" buttons for one or two seconds

The screenshot is in your device's gallery.

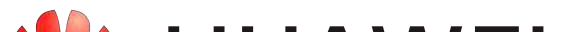

2

2

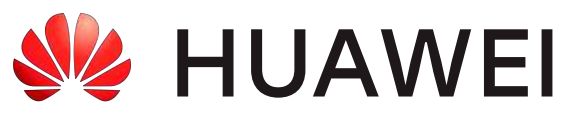

#### Taking a screenshot on Huawei phones

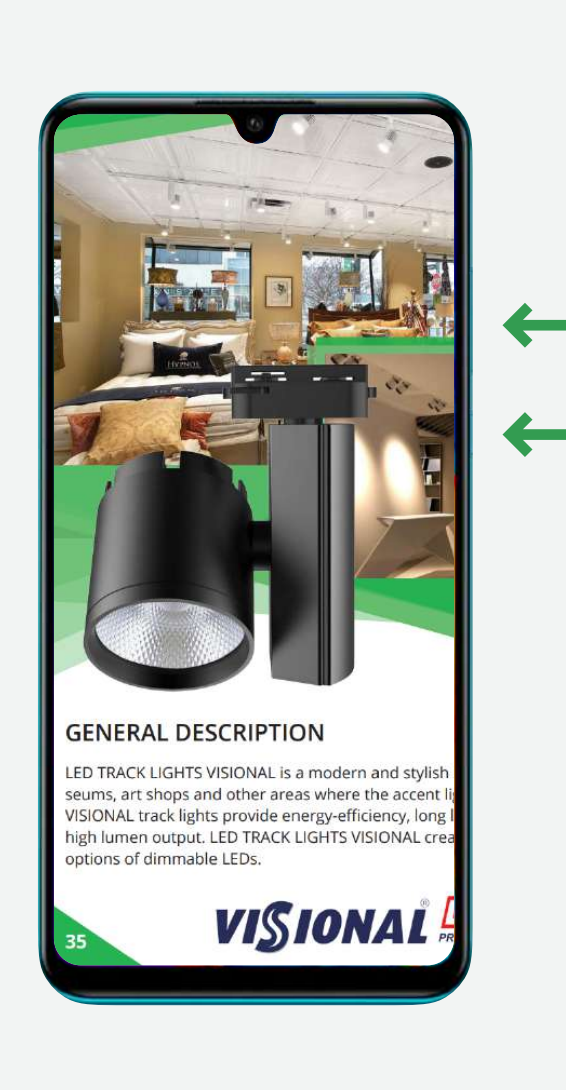

Simultaneously press and hold the volume down and power buttons for one or two seconds

The screenshot is in your device's gallery.

#### Taking a screenshot on Huawei phones second method

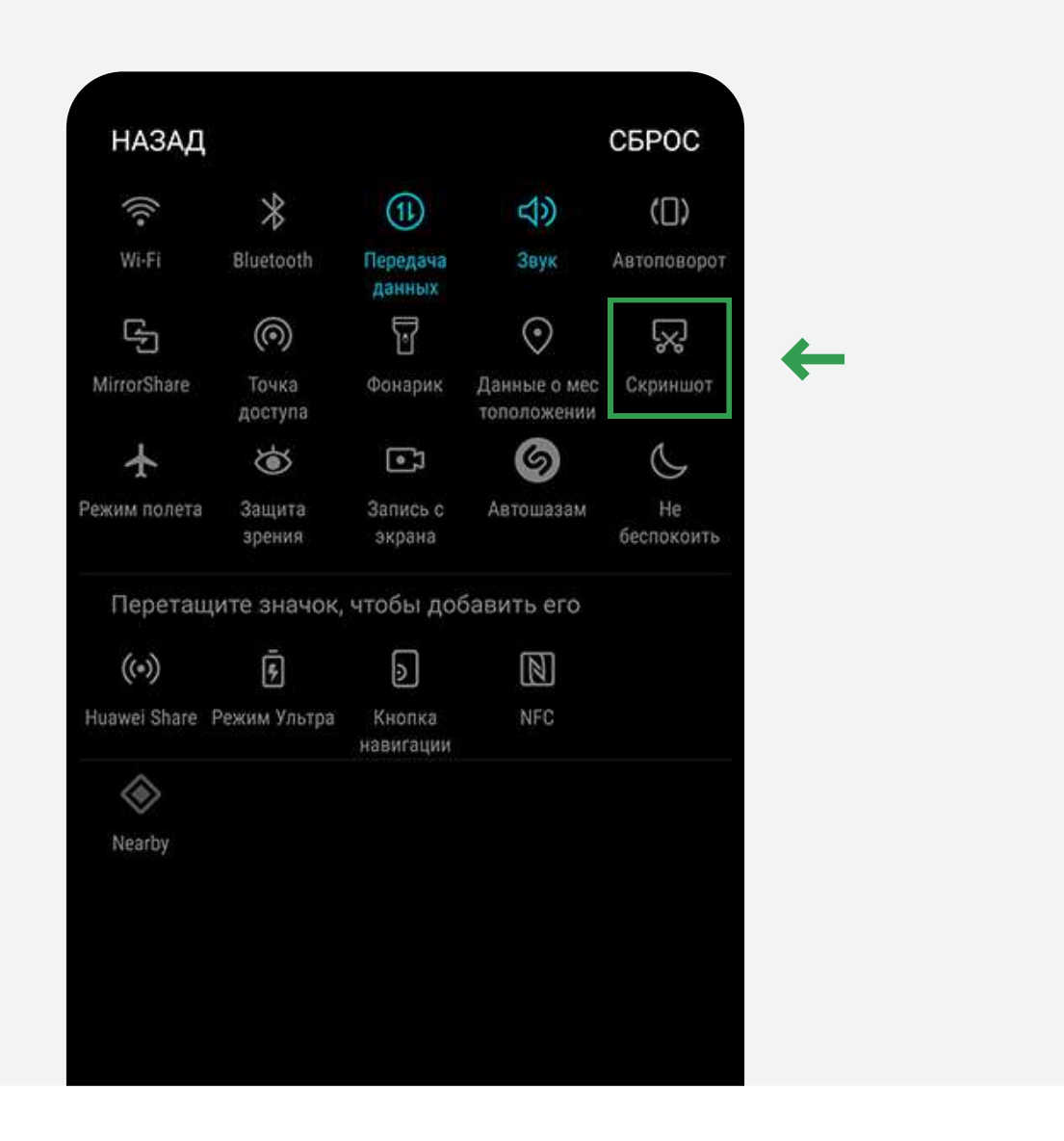

First of all, you should go to the screen you want to save

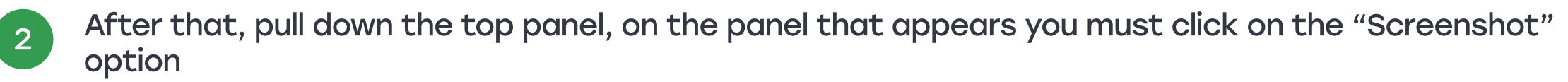

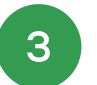

2

1

The screenshot is in your device's gallery.

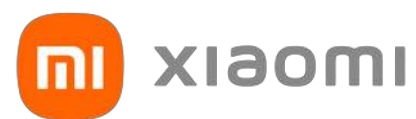

#### Taking a screenshot on Xiaomi, Redmi phones

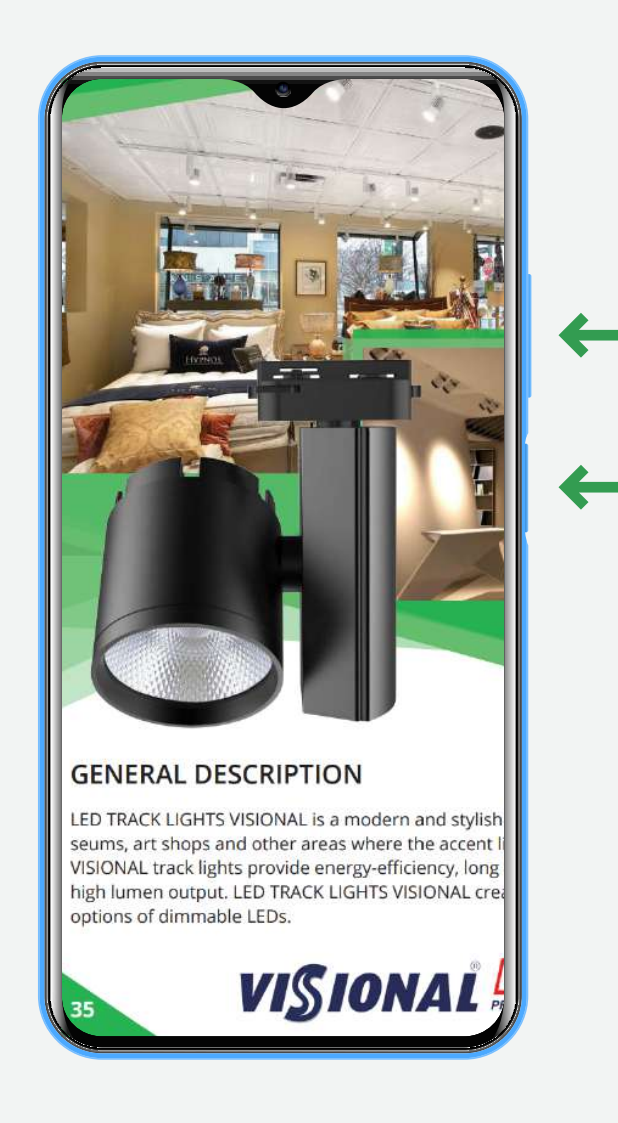

Simultaneously press and hold the volume down and power buttons for one or two seconds

The screenshot is in your device's gallery.

#### Taking a screenshot on Xiaomi, Redmi phones second method

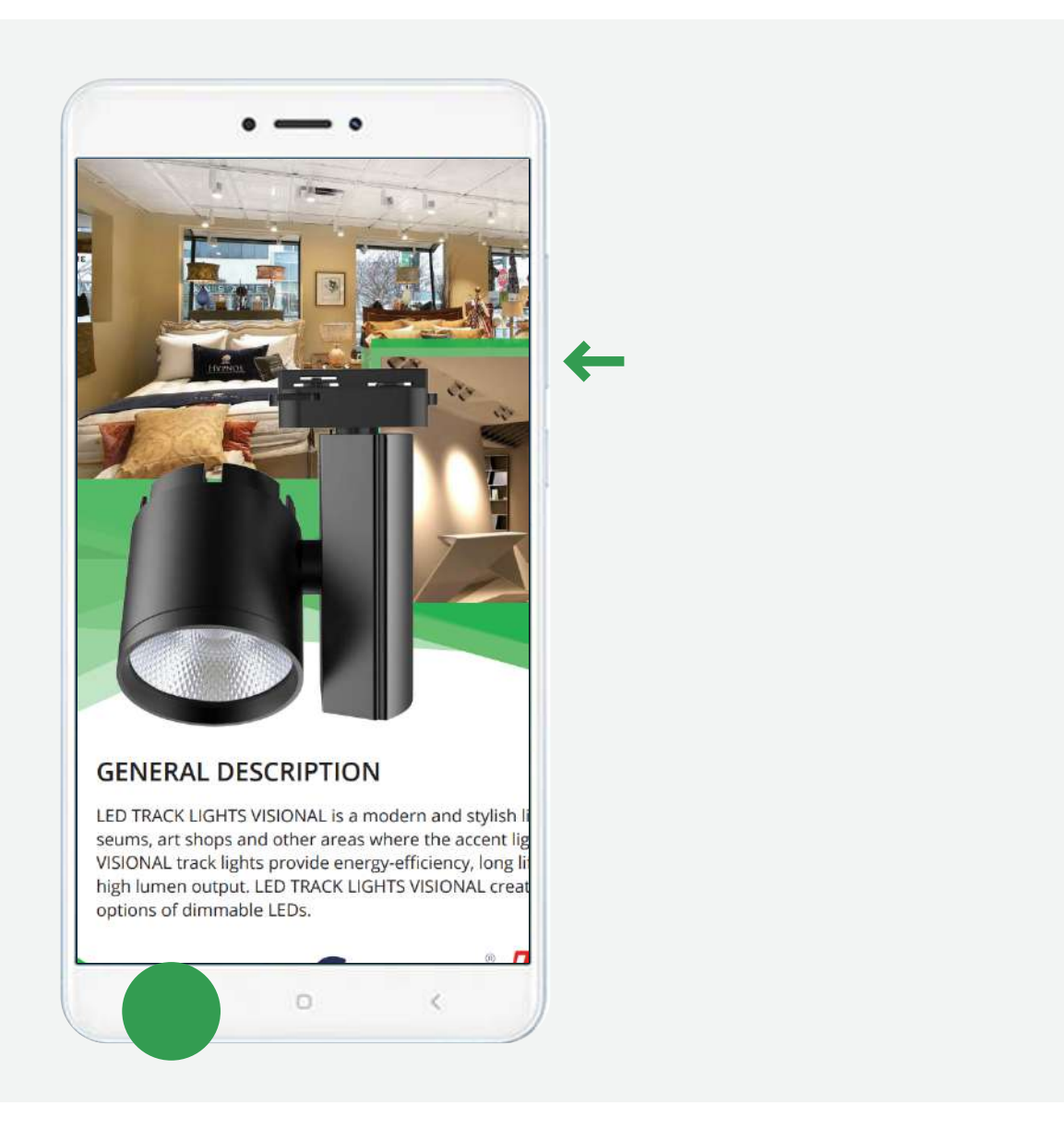

Simultaneously press and hold the volume down and "menu" buttons for one or two seconds

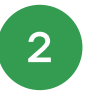

1

The screenshot is in your device's gallery.